Support formation SI SIAO – Septembre 2020

# Général – Utilisateur Premier Accueil

SI-Service Intégré d'Accueil et d'Orientation

MINISTÈRE DES SOLIDARITÉS ET DE LA SANTÉ

Liberté Égalité Fraternité

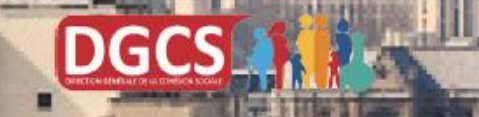

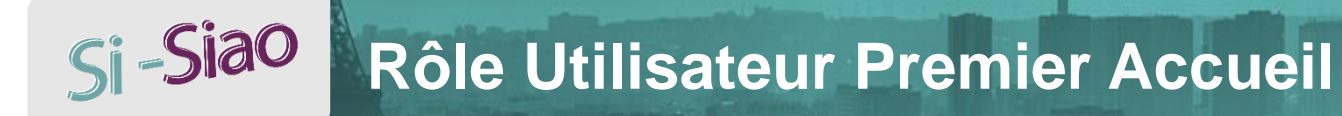

- Rôles de l'utilisateur premier Accueil:
  - Créer des personnes
  - Créer des demandes
  - Compléter les informations relatives aux demandes
  - Émettre des préconisations destinées à l'opérateur SIAO
  - Transmettre les demandes à l'opérateur SIAO
  - Mettre à jour les demandes
  - Suivre le traitement des demandes
- L'utilisateur Premier Accueil peut consulter et exporter les demandes ayant le statut suivant:
  - Demandes en cours de création
  - Demandes transmises au SIAO compétent
  - Demandes à compléter
  - Demandes refusées ou annulées par le SIAO
  - Demandes inscrites sur une liste d'attente
  - Orientation en attente de confirmation des structures
  - Demandes à mettre à jour
  - Demandes transférées par une structure
  - Demandes clôturées par la structure

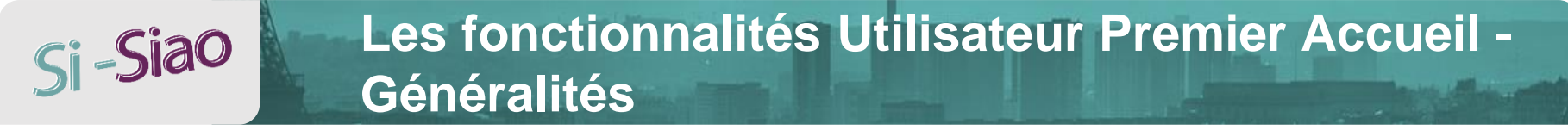

Menu Opérateur Utilisateur Premier Accueil - Généralités

| MENU                 | <     |
|----------------------|-------|
| Accueil Siao 115     | *     |
| Consultation         | ۵     |
| Gérer les structures | ļtan, |
| Recherche demandes   | 2     |
| Indicateurs          | -     |
| Aide en ligne        | 1     |

Consultation : recherche personnes

Gérer les structures :

Consultation des structures et des groupes de places

- Gérer Rechercher demandes
- Indicateurs
- Aide en ligne

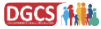

# **Si-Siao** Les fonctionnalités - Utilisateur Premier Accueil – Accueil

#### Menu Utilisateur Premier Accueil - Accueil

| NU                 | <                                                                                                    | SI SIAO -                                        | RECETTE                     | tion  cassion expire dans 29 |
|--------------------|----------------------------------------------------------------------------------------------------|--------------------------------------------------|-----------------------------|------------------------------|
| cueil Siao 115     | ñ                                                                                                    | Créer une demande                                | •                           |                              |
| nsultation         | ъ                                                                                                    | Messages à l'inten           21/06/2019 11.15    | ntion des utilisateurs      |                              |
| rer les structures | ) in the second second s | UTILISATEURS Message pour tous les utilise       | sateurs de l'application    |                              |
| cherche demandes   | 2                                                                                                    | Territoire                                       | •                           |                              |
| cateurs            | <b>8</b> 3                                                                                                    | Demande en cours de créa                         | ietion                      | 0 d                          |
|                    |                                                                                                    | Demande transmise au SIA     Demande à compléter | AO competent                | 13 d                         |
| en ligne           | 0                                                                                                    | Demandes refusées ou an                          | nnulées par le SIAO         | 16 d                         |
|                    |                                                                                                    | Demande inscrite sur une l                       | liste d'attente             | 0 d                          |
|                    |                                                                                                    | Orientation en attente de c                      | confirmation des structures | 114 0                        |
|                    |                                                                                                    | Demande à mettre à jour                          |                             | 30 (                         |
|                    |                                                                                                    | Demande transférée par un                        | une structure               | 0 0                          |
|                    |                                                                                                    | Demande clôturée par la st                       | structure                   | 12 d                         |

Assistant Virtuel

## Si -Siao Les fonctionnalités - Utilisateur Premier Accueil - Consultation

### Menu Utilisateur Premier Accueil - Consultation

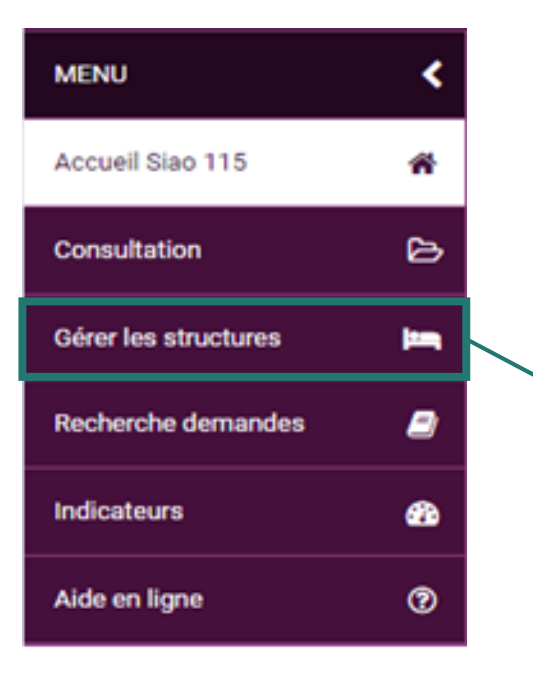

- En cliquant sur le bouton « Consultation », la page « rechercher une personne » s'affiche et vous permet de chercher, consulter, exporter et créer des fiches personnes.
- Le bouton « Export Excel » s'active une fois les champs « Nom » et « Prénom » remplis.
- Le bouton « Créer une nouvelle personne » s'active une fois les champs obligatoires (nom, prénom, genre, date de naissance et téléphone) remplis.

|   | SI SIAO - RECETTE                                |            |                             | 1 P                       | Insertion  Votre session expire dans 29min56sec |
|---|--------------------------------------------------|------------|-----------------------------|---------------------------|-------------------------------------------------|
| < |                                                  |            |                             |                           |                                                 |
| * |                                                  |            |                             |                           |                                                 |
| ∋ |                                                  |            | Rechercher une person       | ne                        |                                                 |
| • | Les champs indiqués par une * sont obligatoires. |            |                             |                           |                                                 |
| 2 | Identifiant Nom 🛛 *                              | Prénom 🛛 * | Genre * Date de naissance * | Territoire                | Téléphone *                                     |
|   |                                                  |            | n n aissa ⇒ Date de naissa  | ance Territoires          | •                                               |
| 3 | Recherche avancée                                |            |                             |                           |                                                 |
|   |                                                  |            | RA                          | Z Q Rechercher Export exc | cel 🛃 Créer une nouvelle personne               |

# **Si -Siao** Les fonctionnalités - Utilisateur Premier Accueil – Gérer les structures

## Menu Utilisateur Premier Accueil - Gérer les structures

- En cliquant sur la page « Gérer les structures », la page « Rechercher une structure » s'affiche, et vous permet de chercher, consulter et exporter des structures attachées à votre profil.
- Le bouton « Créer une structure » est toujours inactif, car vous n'avez pas les droits pour créer une structure, comme vous n'avez pas les droits de désactiver ou supprimer une structure.

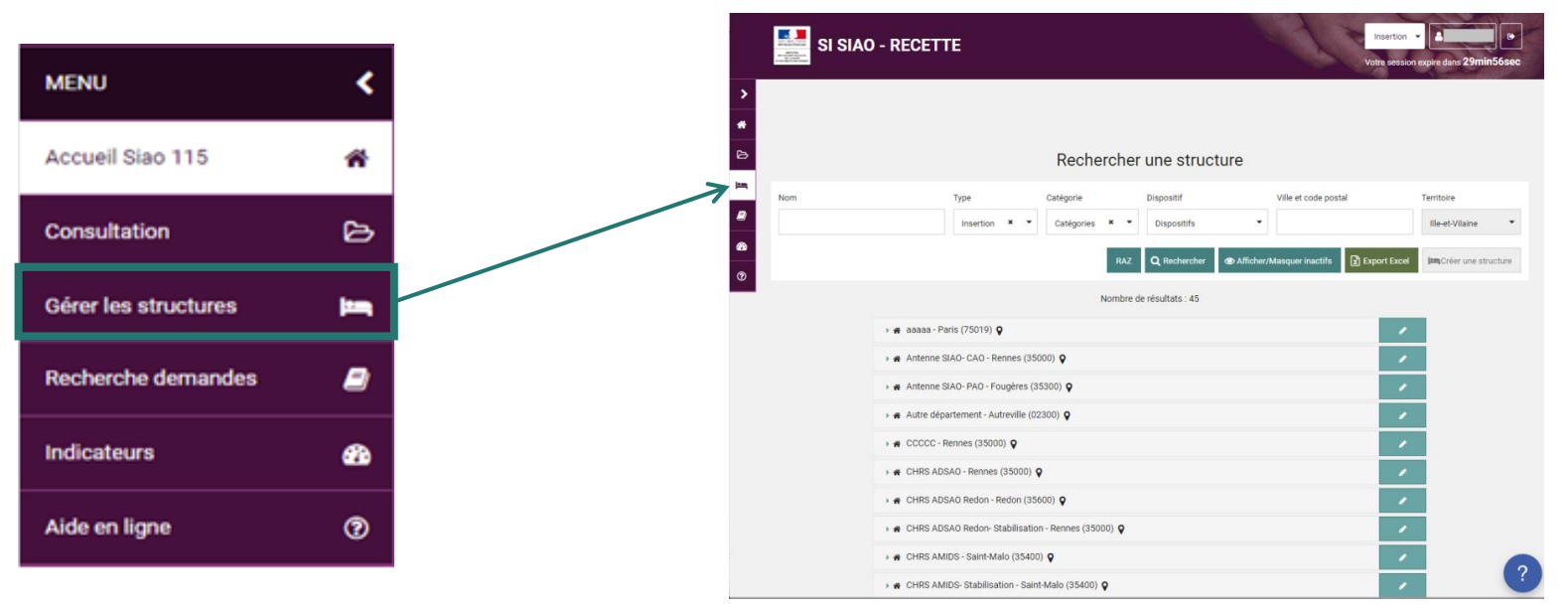

# Si-Siao

## Les fonctionnalités - Utilisateur Premier Accueil – Recherche demandes

### Menu Utilisateur Premier Accueil - Recherche demandes

En cliquant sur « Recherche demandes », la page « Rechercher une demande Insertion » s'affiche. La cherche des demandes se réalise en fonction de :

- La date de création de la demande ou de la personne
- L'identité
- L'évaluation sociale

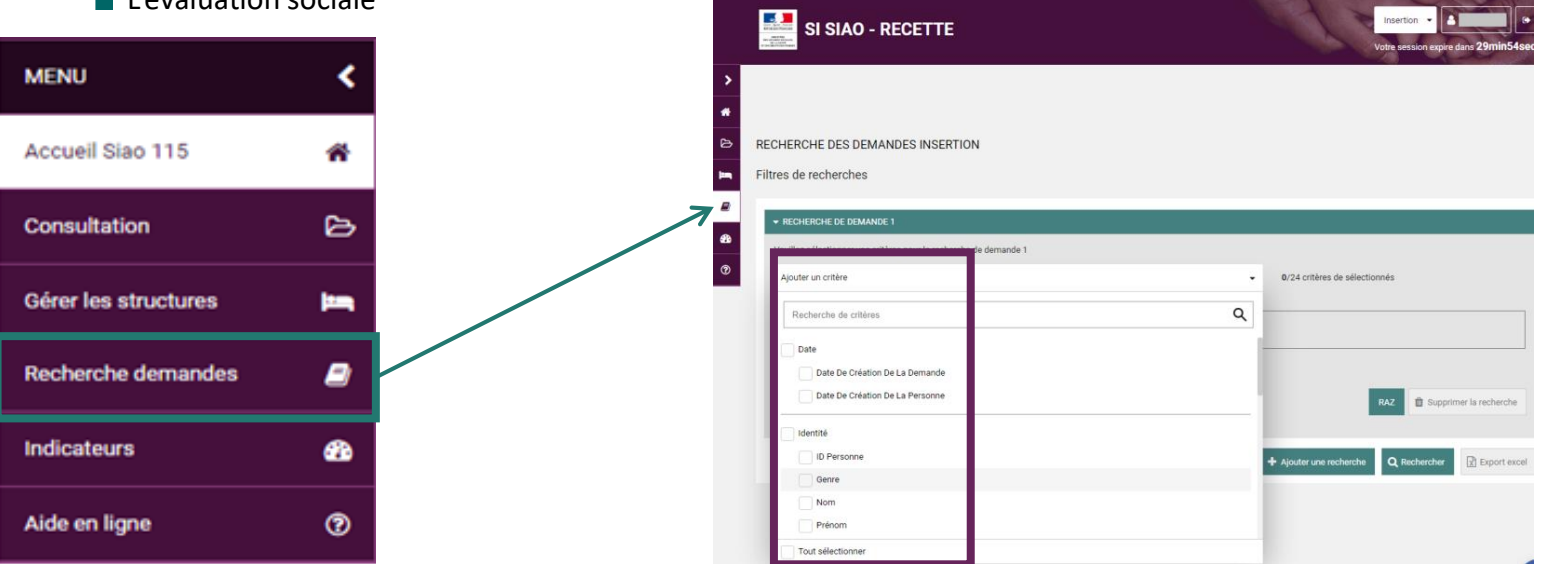

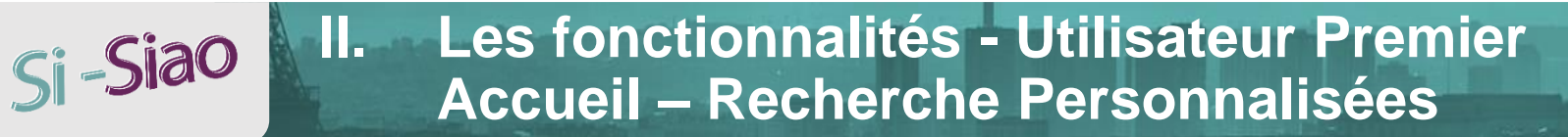

### Menu Utilisateur Premier Accueil - Recherche Personnalisées

- Le menu « Recherche personnalisée » s'affiche lorsque vous passez la souris sur le menu Recherche demandes »
- En cliquant sur « Recherche personnalisée », la page « Rechercher personnalisée » s'affiche.

|                         |          |                                                                                                    | Vos Recherches Personnalisées                    |
|-------------------------|----------|----------------------------------------------------------------------------------------------------|--------------------------------------------------|
| MENU                    | <b>S</b> |                                                                                                    | * KDRD6                                          |
|                         |          | -                                                                                                    | Las champs indigués par une " som collipatoires. |
|                         |          |                                                                                                    | Liste des demandes avec statut Presence          |
| Accueil Siao 115        | <b>^</b> |                                                                                                    | e a scholore                                     |
|                         |          |                                                                                                    | Par gérode                                       |
|                         |          |                                                                                                    | Care *                                           |
| Concultation            | <b>~</b> |                                                                                                    |                                                  |
| Consultation            | 0        |                                                                                                    | 2roctore -                                       |
|                         |          |                                                                                                    | Compositions                                     |
|                         |          | P. Contraction of the second second se | Compations                                       |
| Gérer les structures    |          |                                                                                                    |                                                  |
|                         |          |                                                                                                    | Liste des demandes par période et par code EPCI  |
|                         |          |                                                                                                    | Type de rephraphe                                |
|                         | _        |                                                                                                    | Par data                                         |
| Recherche demandes      |          |                                                                                                    | Par période                                      |
|                         |          |                                                                                                    |                                                  |
|                         |          |                                                                                                    | AL I                                             |
|                         | _        |                                                                                                    | We excludes                                      |
| Recherche personnalisee | -        |                                                                                                    | Ville dominanter                                 |
|                         |          |                                                                                                    | Code code domiciliation                          |
|                         |          |                                                                                                    | Code postal                                      |
| Indicateurs             | -        |                                                                                                    | Cost BPC sompliaton                              |
| mulcateurs              | • • •    |                                                                                                    | Code providence                                  |
|                         |          |                                                                                                    | Compositions                                     |
|                         |          |                                                                                                    | Comparitons +                                    |
| Aido on ligno           | 0        |                                                                                                    |                                                  |
| Alue en liune           |          |                                                                                                    | Southermode Section 1997                         |

#### Les fonctionnalités - Utilisateur Premier Accueil – Si-Siao Aide en ligne

## Menu Opérateur Utilisateur Premier Accueil - Aide en ligne

| MENU                 | <           |
|----------------------|-------------|
| Accueil Siao 115     | ñ           |
| Consultation         | ß           |
| Gérer les structures | ) in a      |
| Recherche demandes   | 2           |
| Indicateurs          | <b>6</b> 26 |
| Aide en ligne        | 0           |
|                      |             |